## Intermediary user guide

Illustration

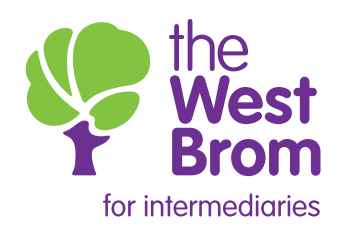

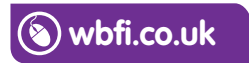

## Illustration

You can obtain an Illustration by clicking on the link highlighted below. The following screens will then be displayed for completion. Once you have completed the Illustration, it can be viewed and printed. **Please note: this is not to be used for Shared Equity, Shared Ownership and Right to Buy:** 

| Home (Illustration )DIP                                                                                                    | Product switch Case Search                                                                                                    | My profile                                                                                                    |
|----------------------------------------------------------------------------------------------------|----------------------------------------------------------------------------------------------------|----------------------------------------------------------------------------------------------------|
|                                                                                                    |                                                                                                    |                                                                                                    |
| Applicant:   Case Reference:                                                                                                    |                                                                                                    |                                                                                                    |
| Submission Details                                                                                                    | Submission route details                                                                                                    |                                                                                                    |
| > Loan Details                                                                                                    | What type of sale is                                                                                                    | Advised      Execution only                                                                                          |
| Applicant Details                                                                                                    | Is the application being                                                                                                    | O Yes 💿 No                                                                                                    |
| > Fees                                                                                                    | Mortgage Club? *                                                                                                    |                                                                                                    |
| > Illustration Summary                                                                                                    | * Mandatory fields                                                                                                    |                                                                                                    |
|                                                                                                    |                                                                                                    | Next                                                                                                    |
| pplicant.   Case Reference:<br>Submission Details                                                                                           | Loan details                                                                                                    | Next                                                                                                    |
| oplicant.   Case Reference:<br>Submission Details<br>Loan Details                                                                           | Loan details<br>Purpose of mortgage                                                                                                    | Next                                                                                                    |
| pplicant   Case Reference:<br>Submission Details<br>Loan Details<br>Product Selection<br>Applicant Details                                  | Loan details<br>Purpose of mortgage<br>loan *<br>Type of mortgage loan *                                                                                        | Purchase      Remortgage                                                                                             |
| pplicant   Case Reference<br>Submission Details<br>Loan Details<br>Product Selection<br>Applicant Details<br>Fees                           | Loan details<br>Purpose of mortgage<br>Ioan *<br>Type of mortgage Ioan *<br>Estimated value/                                                                    | Next  Next  Residential                                                                                              |
| pplicant   Case Reference:<br>Submission Details<br>Loan Details<br>Product Selection<br>Applicant Details<br>Fees<br>Illustration Summary  | Loan details<br>Purpose of mortgage<br>Ioan *<br>Type of mortgage Ioan *<br>Estimated value/<br>purchase price *<br>Loan amount *                               |                                                                                                    |
| pplicant.   Case Reference:<br>Submission Details<br>Loan Details<br>Product Selection<br>Applicant Details<br>Fees<br>Illustration Summary | Loan details<br>Purpose of mortgage<br>loan *<br>Type of mortgage loan *<br>Estimated value/<br>purchase price *<br>Loan amount *<br>Term *                     | Next       ○       Purchase       ○       Residential       ✓       □       LTV= 0%       ○       years       months |
| pplicant.   Case Reference:<br>Submission Details<br>Loan Details<br>Product Selection<br>Applicant Details<br>Fees<br>Illustration Summary | Loan details<br>Purpose of mortgage<br>loan *<br>Type of mortgage loan *<br>Estimated value/<br>purchase price *<br>Loan amount *<br>Term *<br>Repayment type * | Next       Purchase       Residential       Image: Constraints       Image: Constraints       Select                 |
| submission Defails<br>Loan Defails<br>Product Selection<br>Applicant Defails<br>Fees<br>Illustration Summary                                | Loan details Purpose of mortgage Ioan * Type of mortgage Ioan * Estimated value/ purchase price * Loan amount * Term * Repayment type * Intermediary fees       | Next       Purchase       Residential       INF= 0%       years       months       Select                            |

| Applicant:   Case Reference:            |                                             |                                                             |  |
|-----------------------------------------|---------------------------------------------|-------------------------------------------------------------|--|
| ✓ Submission Details                    | Loan details                                |                                                             |  |
| ✓ Loan Details                          | Repayment type                              | Repayment V                                                 |  |
| Product Selection     Applicant Details | Loan amount                                 | £150,000                                                    |  |
| > Fees                                  | On a repayment basis                        | £150,000 On an interest only £0 basis                       |  |
| > Illustration Summary                  |                                             |                                                             |  |
|                                         | Type of product required                    |                                                             |  |
|                                         | Type of mortgage<br>deals *<br>Get products | Select<br>All<br>Fixed<br>Discounted<br>Variable<br>Tracker |  |

| Product options                                                                                              |              |                         |         |                |        |
|----------------------------------------------------------------------------------------------------|--------------|-------------------------|---------|----------------|--------|
|                                                                                                    |              |                         |         |                |        |
| Product                                                                                                    | Initial rate | Initial monthly payment | Max LTV | Completion Fee | Select |
| 20007/2229 - 2 Year<br>Discounted Variable 0.10%<br>until 31/01/2020                                         | 0.15%        | £509.46                 | 85%     | £0.00          |        |
| 20005/2227 - Bank Base<br>Rate +0.50% until<br>31/01/2020 CB (Cash Back<br>1%, Overpayments,<br>Portability) | 0.75%        | £566.78                 | 95%     | £5,000.00      |        |
| 70000/7000 - 2 Year Fixed<br>Rate 1.74% fixed until<br>30/11/2020 (Overpayments,<br>Portability)             | 1.74%        | £616.97                 | 90%     | £0.00          |        |
| 20006/2228 - Bank Base<br>Rate +2.00% until<br>31/01/2020 (Overpayments,<br>Portability)                     | 2.25%        | £654.20                 | 75%     | £0.00          |        |

## Select product and click Add product +

|   | Product selection results                                                                                      |             |                |                   |        |
|---|----------------------------------------------------------------------------------------------------|-------------|----------------|-------------------|--------|
|   | Product                                                                                                    | Loan amount | Repayment type | Term              | Delete |
|   | 20001/2223 - 5 Year Fixed<br>Rate 3.25% until<br>31/01/2023 CB (Cash Back<br>1%, Overpayments,<br>Portability) | £150,000    | Repayment      | 25 Years 0 Months |        |
|   |                                                                                                    |             |                | Delete selec      | cted - |
| • | Mandatory fields                                                                                               |             |                | N                 | ext 🕥  |

| Applicant:   Case Reference: |                        |          |  |
|------------------------------|------------------------|----------|--|
| ✓ Submission Details         | Applicant(s) details   |          |  |
| 🗸 Loan Details               | Number of applicants * | 1 2      |  |
| ✓ Product Selection          | Applicant 1            |          |  |
| > Applicant Details          | Title *                | Select V |  |
| > Fees                       | First name *           |          |  |
| > Illustration Summary       | Surname *              |          |  |
|                              | * Mandatory fields     |          |  |
| l                            | () Back                | Next ()  |  |

| Applicant:   Case Reference:                                     |                          |         |                  |
|------------------------------------------------------------------|--------------------------|---------|------------------|
| <ul> <li>✓ Submission Details</li> <li>✓ Loan Details</li> </ul> | Lender fees              |         |                  |
| Product Selection                                                | Fee                      | Amount  | Add / Deduct Fee |
| Applicant Details     Fees                                       | Legal Fee                | £353.00 |                  |
| > Illustration Summary                                           | Telegraphic Transfer Fee | £30.00  |                  |
|                                                                  | Valuation Fee            | £235.00 |                  |
|                                                                  | * Mandatory fields       |         |                  |
| C C                                                              | C Back                   |         | Next ()          |

| SUMMARY FOR CASE<br>M1001337408<br>Residential, Purchase | Ē                                           | - Illustrations                                                   |          |             |      |      | 見                    |
|----------------------------------------------------------|---------------------------------------------|-------------------------------------------------------------------|----------|-------------|------|------|----------------------|
|                                                          |                                             | Product                                                           | Loan     | Repayment   | LTV  | Fees |                      |
| Applicant Name(s)                                        | Guide##02 User                              | 20003/0002 E Vegs Fixed                                           |          |             |      |      | View<br>Illustration |
| Loan Amount                                              | £150,000                                    | Rate 3.25% until 31/01/2023                                       | £150,000 | Capital &   | 75%  |      | Proceed to           |
| Estimated Valuation                                      | £200,000                                    | CB (Cash Back 1%<br>Overpayments Portability) 2<br>29/11/18 12:47 | 25 years | (Repayment) | /5%  |      | DIP                  |
| Term                                                     | Years 25                                    |                                                                   |          |             |      |      | Product              |
| Repayment Type                                           | Capital & Interest<br>(Repayment)           |                                                                   |          |             |      |      |                      |
| Property                                                 | -                                           | - Fees & Features                                                 |          |             |      |      |                      |
| Solicitor                                                |                                             |                                                                   |          |             |      |      |                      |
| LTV                                                      | 75%                                         | Legal Fee                                                         |          |             |      | £353 |                      |
|                                                          | 20001/2223 - 5 Year                         | Procuration Fee                                                   |          |             |      | £600 |                      |
| Product                                                  | 31/01/2023 CB (Cash<br>Back 1% Overpayments | Release of Charge                                                 |          |             | £100 |      |                      |
|                                                          | Portability)                                | Telegraphic Transfer Fee                                          |          |             |      | £30  |                      |
|                                                          |                                             | Valuation Fee                                                     |          |             |      | £235 |                      |
| Application Status                                       |                                             |                                                                   |          |             |      |      |                      |
| Illustration Produced                                    | 1                                           | - Documents                                                       |          |             |      |      |                      |
|                                                          |                                             | ESIS<br>29/11/18 12:47                                            |          |             |      |      | ۲                    |

Once the Illustration has been generated it can be accessed via the 'View Illustration' link within the product section or the 'ESIS' link within the 'documents' section of the application summary page.

From the product section you will be able to proceed to Decision in Principle (DIP).

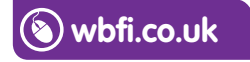

## Intermediary Sales and Support team 0345 241 3597 ist@westbrom.co.uk

Head Office: 2 Providence Place, West Bromwich B70 8AF **www.westbrom.co.uk** 

Calls and electronic communications may be monitored and/or recorded for your security and may be used for training purposes. Your confidentiality will be maintained. The West Brom is authorised by the Prudential Regulation Authority and regulated by the Financial Conduct Authority and the Prudential Regulation Authority. Register No: 104877. 'the West Brom' and 'the West Brom for intermediaries' are trading names of West Bromwich Building Society.

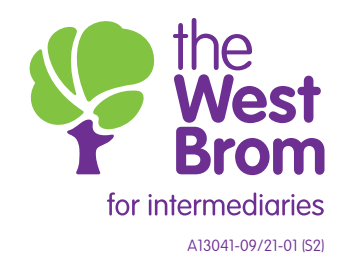